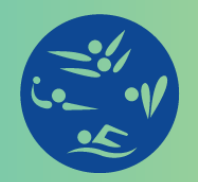

Federación Nacional de Natación, Clavados, Polo Acuático y Nado Sincronizado de Guatemala

INGRESA A NUESTRA PÁGINA WWW.FENADEGUA.COM.GT Y PRESIONA EL BOTÓN INSCRIPCIONES , LEE LAS INSTRUCCIONES Y DIRÍGETE AL ENLACE QUE SE ENCUENTRA AL FINAL

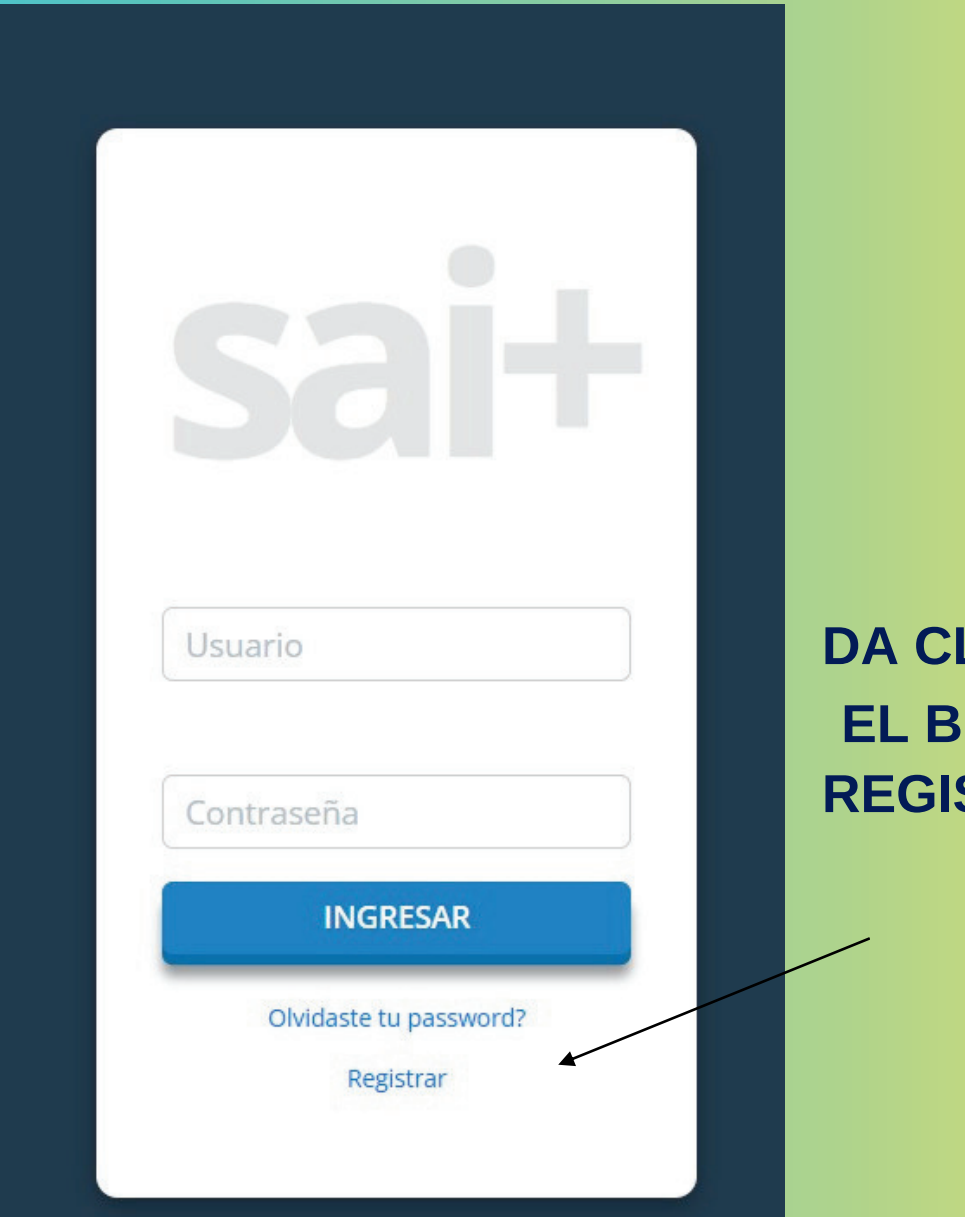

DA CLICK EN EL BOTON REGISTRAR

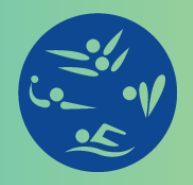

Federación Nacional de Natación, Clavados, Polo Acuático y Nado Sincronizado de Guatemala

| Hola bienvenido a SAI.                |  |
|---------------------------------------|--|
|                                       |  |
|                                       |  |
|                                       |  |
|                                       |  |
|                                       |  |
|                                       |  |
|                                       |  |
| CUI                                   |  |
| · · · · · · · · · · · · · · · · · · · |  |
| Celular                               |  |
|                                       |  |
| Correo                                |  |
| REGISTRAR                             |  |
| Iniciar Sesion.                       |  |

INGRESA TU CUI O EL CUI DEL MENOR DE EDAD QUE SE REGISTRARÁ COMO FEDERADO, UN CELULAR Y TU CORREO ELECTRÓNICO VIGENTE.

SI YA EXISTE YA DATOS EN LA BASE DE DATOS TE ENVIARÁ UN CORREO CON LA CLAVE DE ACCESO.

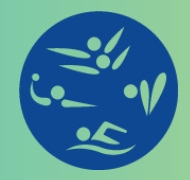

Federación Nacional de Natación, Clavados, Polo Acuático y Nado Sincronizado de Guatemala

| ÷ | 9 0 to 5 5 5                                 |
|---|----------------------------------------------|
|   | SAI - Credenciales > Recibidos ×             |
|   | notificaciones@fenadegua.com.gt<br>para mí 👻 |
|   | Traducir al español X                        |
|   | Hola                                         |
|   | Usuario: 2505071960101                       |
|   | Password: 18647:                             |
|   | ← Responder                                  |
|   |                                              |
|   |                                              |

### TE LLEGARÁ UN CORREO DONDE TE CONFIRMARÁ TU USUARIO Y PASSWORD

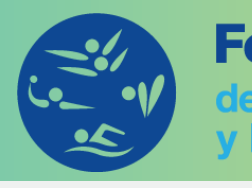

# Federación Nacional

de Natación, Clavados, Polo Acuático y Nado Sincronizado de Guatemala

| A<br>CUI: 25                                                                                                    |
|----------------------------------------------------------------------------------------------------|
| Informacion de atleta si necesitas realizar cambios en tu informacion, modifica y preciona el boton de actualizar. (Recuerda que debes mantener actualizada tu informacion.) |

| 201                         |          |      |   |                                                                                                    |
|-----------------------------|----------|------|---|----------------------------------------------------------------------------------------------------|
| 2505076050505               | I        |      |   |                                                                                                    |
| Nombre Completo             |          |      |   |                                                                                                    |
| BYRON OMAR VÁSOLIE          | 57 LIMA  |      |   |                                                                                                    |
| Fecha Nacimiento            |          |      |   |                                                                                                    |
| 16/10/1983                  |          |      |   |                                                                                                    |
| Direction                   |          |      |   |                                                                                                    |
| Direccion                   |          |      |   |                                                                                                    |
| Genero                      |          |      |   |                                                                                                    |
| Masculino                   |          |      |   | ~                                                                                                    |
| Telefono                    |          |      |   |                                                                                                    |
| 42111910                    |          |      |   |                                                                                                    |
| Correo                      |          |      |   | ×                                                                                                    |
| byron.lima@gmail.com        | 1        |      |   |                                                                                                    |
| Pertenencia Socio Lingüísti | ica      |      |   |                                                                                                    |
| Selecciona una opcion       | h        |      |   | ~                                                                                                    |
| Origen Etnico               |          |      |   |                                                                                                    |
| Selecciona una opcion       | i        |      |   | ~                                                                                                    |
| Pais                        |          |      |   |                                                                                                    |
|                             |          |      |   | ~                                                                                                    |
| Departamento                |          |      |   |                                                                                                    |
| Seleccione un departa       | mento    |      |   | ~                                                                                                    |
| Municipio                   |          |      |   |                                                                                                    |
| Seleccione un municip       | oio      |      |   | ~                                                                                                    |
| Nombre Contacto Emerger     | ncia     |      |   |                                                                                                    |
| Nombre Contacto Eme         | ergencia |      |   |                                                                                                    |
| Telefono Contacto Emerge    | ncia     |      |   |                                                                                                    |
| Telefono Contacto Eme       | ergencia |      |   |                                                                                                    |
|                             | (C) (P)  | <br> | - | and the second second sec |

### **1ER. PASO TE PEDIRÁ LLENAR UNA FICHA DE ACTUALIZACIÓN DE DATOS. FINALIZA HACIENDO CLICK EN EL BOTON "ACTUALIZAR"**

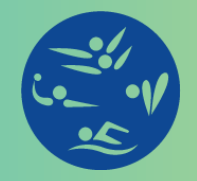

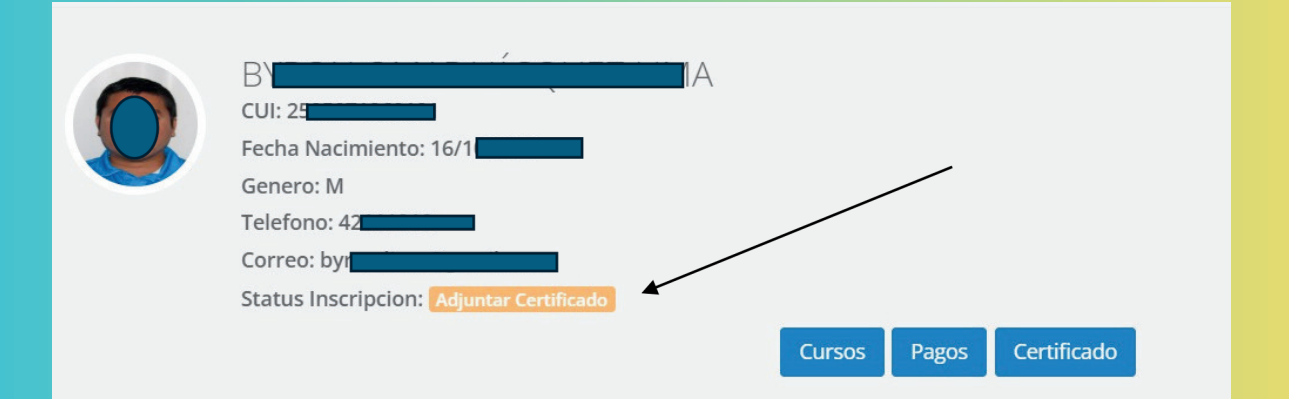

2DO. PASO TE PEDIRÁ SUBIR TU CERTIFICADO MÉDICO, INGRESA AL BOTON "CERTIFICADO" VERIFICA QUE ESTÉ LEGIBLE EL DOCUMENTO QUE SUBES.

| CURSO NATACION ZONA 15<br>ZONA 15<br>Inscripcion: GTQ. 210.00<br>Pecha Fin: 31/12/2025<br>Mensualidad: GTQ. 175.00 | CURSO NATACION ZONA 4<br>ZONA 4<br>Inscripcion: GTQ. 210.00<br>Fecha Inicio: 01/01/2025<br>Fecha Fin:: 31/12/2025<br>Mensualidad: GTQ. 120.00 |  |
|----------------------------------------------------------------------------------------------------|----------------------------------------------------------------------------------------------------|--|
|                                                                                                    | Piscina<br>ZONA 15 ~                                                                                                    |  |
|                                                                                                    | Curso CURSO NATACION ZONA 15 Jornada                                                                                                    |  |
|                                                                                                    | Martes-jueves   Horario  10:00 a 11:00 Horas                                                                                                  |  |
| Asignar                                                                                                    |                                                                                                    |  |

**3ER. PASO TE PEDIRÁ QUE ASIGNES CURSO, INGRESA AL BOTON "CURSOS" SELECCIONA LA PISCINA QUE DESEAS UTILIZAR, LA JORNADA Y EL HORARIO** 

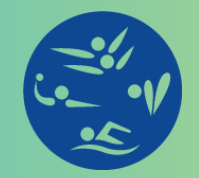

| Bienvenido BYRON VÁSQUEZ                                                                                                    |                            |
|----------------------------------------------------------------------------------------------------|----------------------------|
| BY CUI: 25<br>Fecha Nacimiento: 16/1<br>Genero: M<br>Telefono: 42<br>Correo: by Status Inscripcion: Reportar Pago<br>Cursos Pagos Certificado                                                                                                    | GTQ. 0<br><sub>Saldo</sub> |
| Information de sélecter de la companya de la companya de la |                            |

### **4TO. PASO INGRESA A PAGOS, TE APARECERÁ UN MONTO A PAGAR DE INSCRIPCIÓN Y CUOTA MENSUAL**

PUEDES ELIMINAR UN CARGO, SI HICISTE PAGO POR SEPARADO

#### PROCEDE A LLENAR LOS DATOS DEL PAGO CON EL NÚMERO DE BOLETA, FECHA DEL PAGO Y EL CONCEPTO.

| odo de Fago                       |                         |  |
|-----------------------------------|-------------------------|--|
| Deposito                          |                         |  |
| Resumen                           | NUMERO DE AUTORIZACION  |  |
| Descripcion: Inscripcion v        | Numero de Boleta o Trai |  |
| Mensualidad<br>Notas del deposito | FECHA                   |  |
|                                   | dd/mm/aaaa              |  |
|                                   | Descripcion             |  |
|                                   | Descripcion             |  |

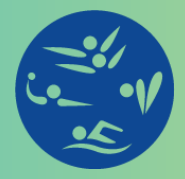

### **APARECERÁ EL ESTATUS DE EN APROBACIÓN.**

# DEBERÁS DE ESPERAR A QUE EL RECEPTOR DE LA PISICINA ASIGNADA REVISE Y APRUEBE LA GESTIÓN.

# TE LLEGARÁ UN CORREO DE CONFIRMACIÓN QUE ESTAS INSCRITO.

| 0 | B`<br>CUI: 25<br>Fecha Nacimiento: 16/                 |                                                                                                    | GTQ. 0<br>saido |
|---|--------------------------------------------------------|----------------------------------------------------------------------------------------------------|-----------------|
|   | Telefono: 42<br>Correo: by<br>Status Inscripcion: Insc |                                                                                                    |                 |
|   |                                                        | Cursos Pagos Certificado Carnet                                                                                                    |                 |
|   |                                                        | Información de atleta si necesitas realizar cambios en tu información, modifica y precione el boton de actualizar. (Recuerda que debes mantener actualizada tu información.) |                 |
|   |                                                        | 21                                                                                                    |                 |
|   |                                                        | Nombre Completo                                                                                                    |                 |
|   |                                                        | BY I                                                                                                    |                 |
|   |                                                        |                                                                                                    |                 |
| - |                                                        | Dirección                                                                                                    |                 |

TU REGISTRO, APARECERÁ COMO INSCRITO.

EL DIA QUE TE PRESENTES A PISCINA, DEBES DE ENTREGAR LA BOLETA ORIGINAL DE PAGO Y TE ESTARÁN ENTREGANDO TU CARNET.